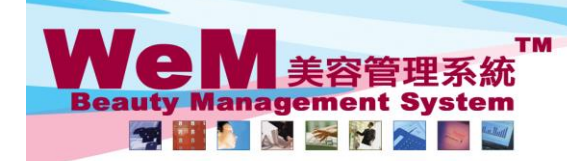

HKB2B Limited 香港灣仔軒尼詩道48-62號上海霄業大廈11樓1102室 Rm 1102, Shanghai Industrial Investment Buliding, 48-62 Hennessy Road, Wan Chai, Hong Kong Tel: 2520 5128 Fax: 2520 6636 E-mail: wem@hkb2b.com.hk Website: http://hkb2b.com.hk

en la

## No Show

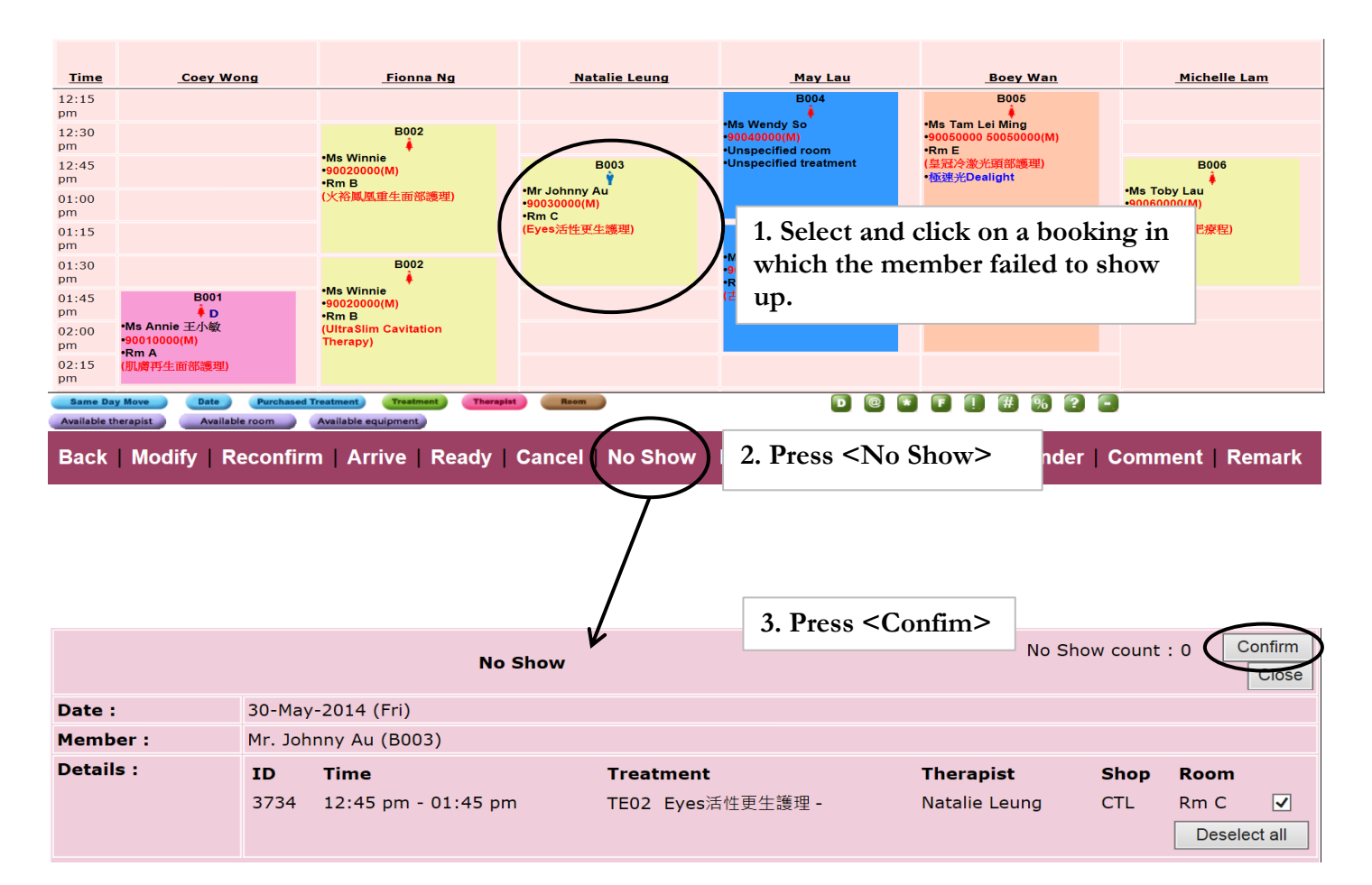

HHB2B.C

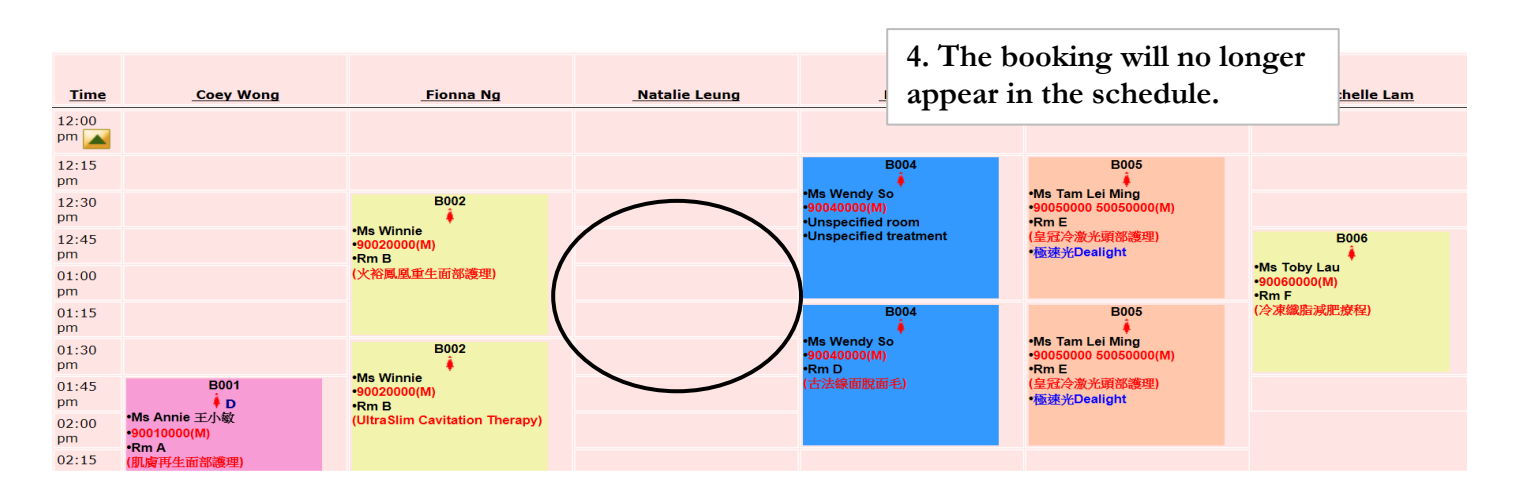

| Booking search results |                     |             |             |                         |                |               |        |                                                                               |                   |      |      |                    |               |
|------------------------|---------------------|-------------|-------------|-------------------------|----------------|---------------|--------|-------------------------------------------------------------------------------|-------------------|------|------|--------------------|---------------|
| Date                   | Time                | Member code | Member name | Telephone               | Treatment name | <u>Status</u> | Remark | Invoice no                                                                    | Treatment receipt | Shop | Room | Last updated staff | Therapist     |
| 30-May-2014            | 12:45 pm - 01:45 pm | B003        | Johnny Au   | 20030000(H),90030000(M) | Eyes活性更生護理     | No Show       |        |                                                                               |                   | CTL  | Rm C | lvy Yu             | Natalie Leung |
|                        |                     |             |             |                         |                |               |        | 5. The booking can be viewed<br>in Booking Search with a<br>status 'No Show.' |                   |      |      | viewed<br>a        |               |